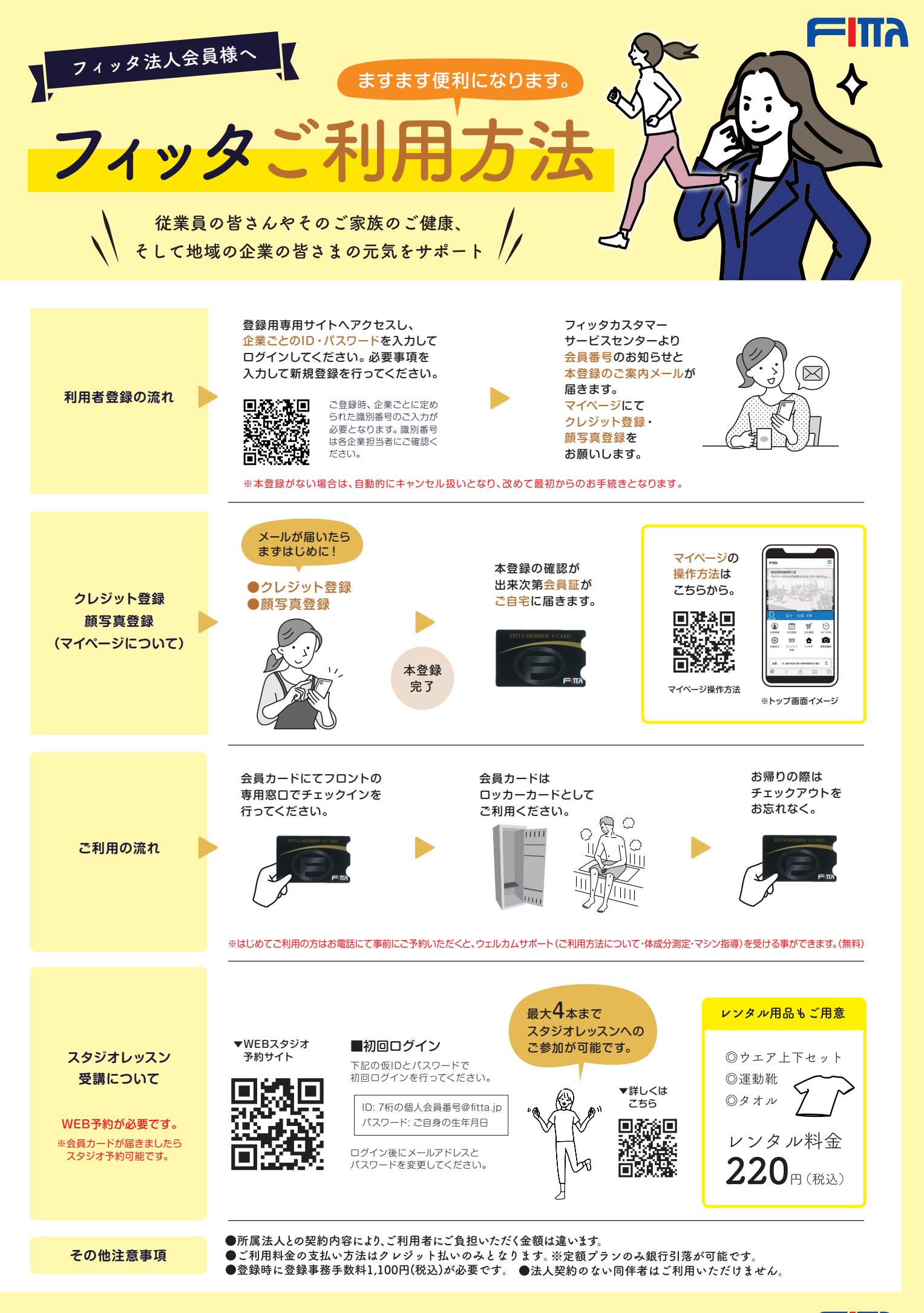

フィッタはフジカンパニーズの一員です 🥅 🎞 💦